# W32-CF5220

## 小野測器

Windows Vista/7/8

Excel2007

Excel2010

動作環境

FFTアナライザ CF5210/CF5220

使用できる機種 CF-5210, CF-5220 CF-5210, CF-5220は、小野測器の商標です。

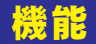

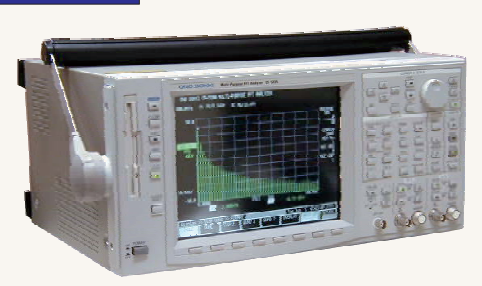

#### ・FFTデータのExcelシートへの取込

品番

W32-CF5220-R

W32-CF5220-N

W32-CF5220-C

指定されたFFTデータを数値としてExcel97のシートへ取り込みます。 また、取込と同時に作図も行います。 取込むことのできるデータは、「時間軸データ」、「パワースペクトル」、 「クロススペクトル」、「伝達関数」及び画面に表示されている全てのデータ

GP-IBボード

ラトックシステム

NI社

コンテック社

価格

67,000円

です。オクターブ分析データの作図は、折れ線グラフで表示されます。 ただし、ARRAY/3D表示や、ナイキスト/ボード/ニコルス/コクアド 線図のデータを取込むことはできません。

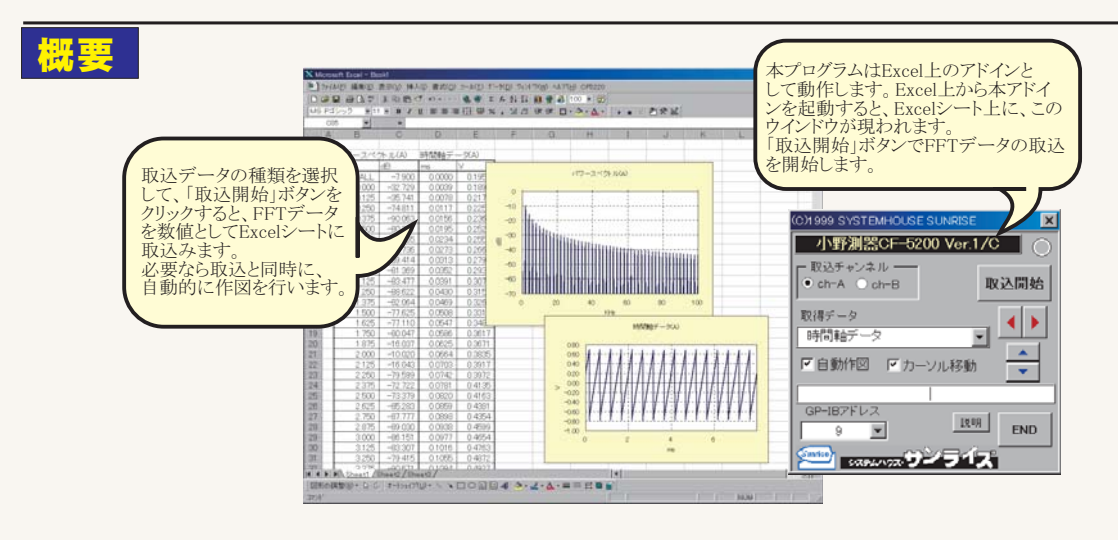

操作説明

### 時間軸・パワースペクトル・クロススペクトル・伝達関数の取込

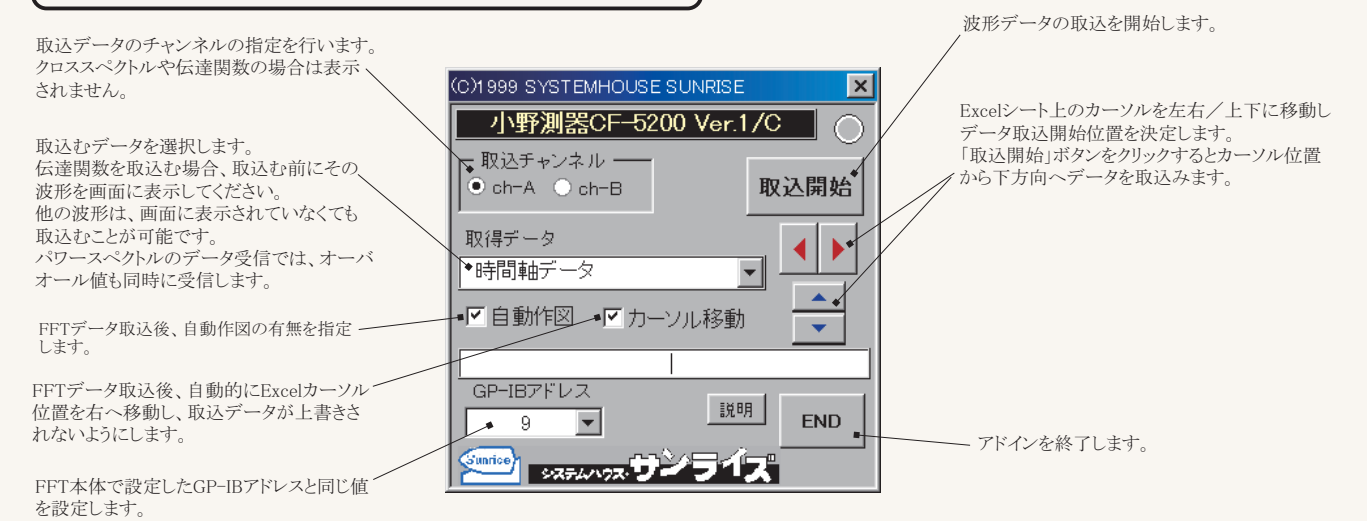

注)波形の取込速度は、Pentium400MHzのパソコンを使用した場合、下記の通りです。 ・時間軸データ(2048)の時、約4秒 ・パワースペクトル(801)の時、約2.7秒

#### 現在の表示波形Aの取込 現在FFT画面に表示されている波形を取込みます。1分割から4分割の画面表示の場合、取込む波形の フレーム番号を指定します。表示されていないフレーム番号を指定すると受信エラーになります。 ARRAY/3D表示や、ナイキスト/ボード/ニコルス/コクアド線図のデータを取込むことはで C)1999 SYSTEMHOUSE SUNRIS X 小野測器CF--5200 Ver.1/C 「取込フレーム ●1 O2 O3 O4 取认開始 きません。 取得データ 現在の表示波形A \* ~ 取込データのフレーム番号の指定を行います。 -▶ 自動作図 ▶ カーソル移動 5 GP-IBアドレス 現在の表示波形Aを選択します。 脱明 END 9 💌 システムハウス・サンライス 現在の表示波形Bの取込 (C)1999 SYSTEMHOUSE SUN × 現在FFT画面に表示されている波形を取込みます。「現在の表示波形A」で、取込がうまくいかない場合、 こちらを選択して、データを受信して下さい。FFT画面は、1分割または2分割表示にして下さい。 オクタープ分析データの取込は、必ず、こちらを選択して下さい。 ARRAY/3D表示や、ナイキスト/ボード/ニコルス/コクアド線図のデータを取込むことはで 小野測器CF-5200 Ver.1/C - 取込画面・ ●上画面 ○下画面 取込開始 きません。 取得データ ◀ Þ 現在の表示波形B(OCT)。 • ~ 取込データのフレーム番号の指定を行います。 -▶ 自動作図 ▶ カーソル移動 × GP-IBアドレス 脱明 現在の表示波形Bを選択します。 -END 9 ジ システムハウス・サンラ1ズ

### 波形の取込例

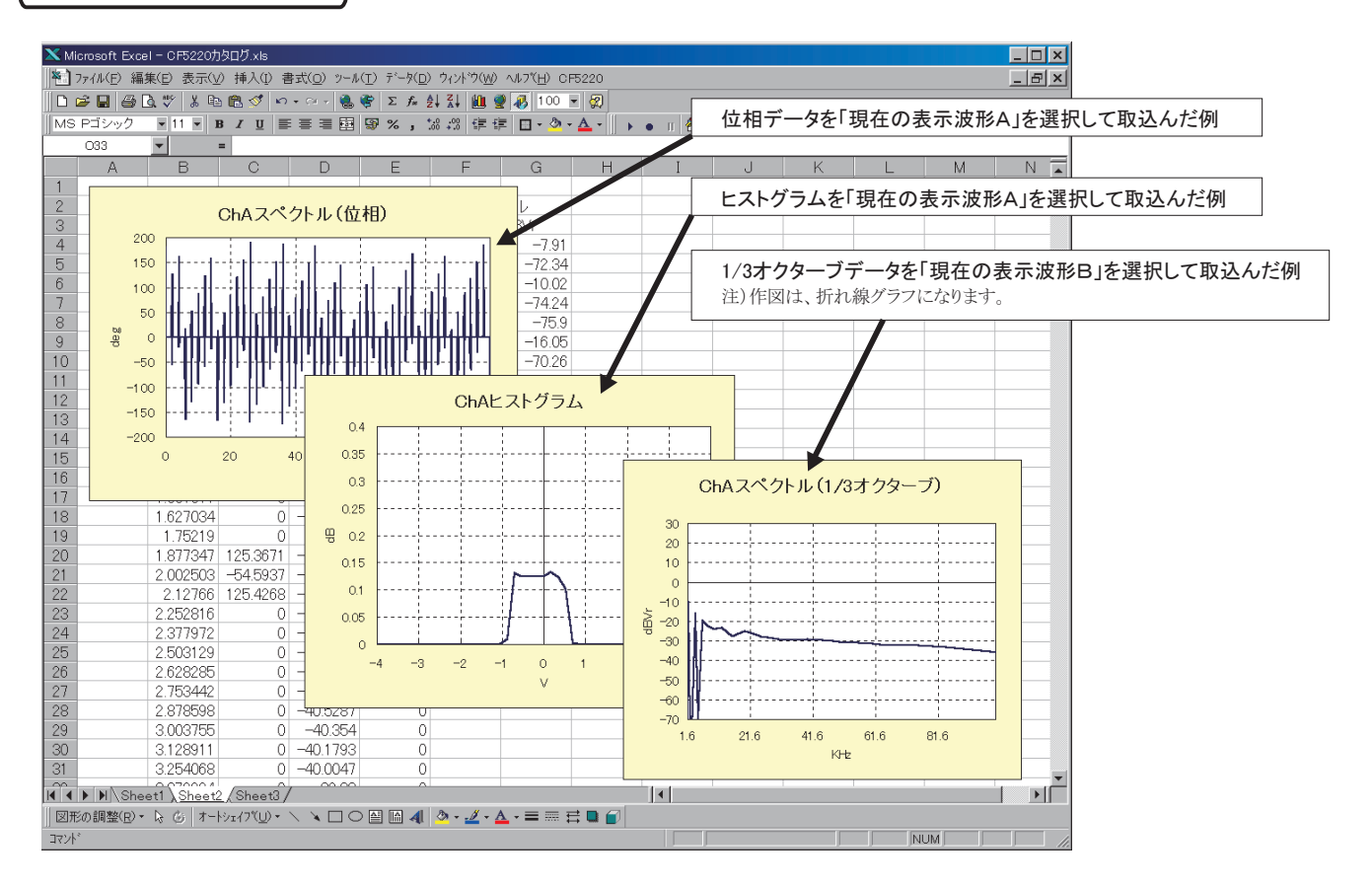